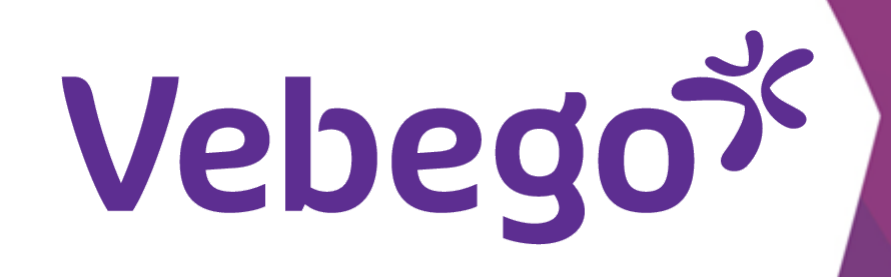

# Telefonunuza (ilk kez) AFAS Pocket yükleyin

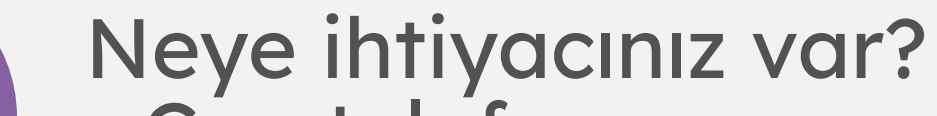

- Cep telefonunuza.
- AFAS'tan alınan e-posta mesajına

#### E-posta mesaji 1

- Çalışmaya başladığınız ve iş sözleşmenizi imzaladığınız zaman telefonunuza AFAS Pocket'ı
- kurmanız için bir davet içeren bir e-posta
- alacaksınız.

Beste Roepnaam,

Vanaf nu kan je gebruik maken van de AFAS Pocket-app op je telefoon.

- Bu e-posta şuna benzer:

Om gebruik te kunnen maken van AFAS Pocket moet je de app op je telefoon installeren. Ga naar de store (Google Play of App Store), zoek op 'AFAS Pocket', download en open de app.

Kies voor 'Scan code' en houd de camera van je telefoon voor onderstaande QR code:

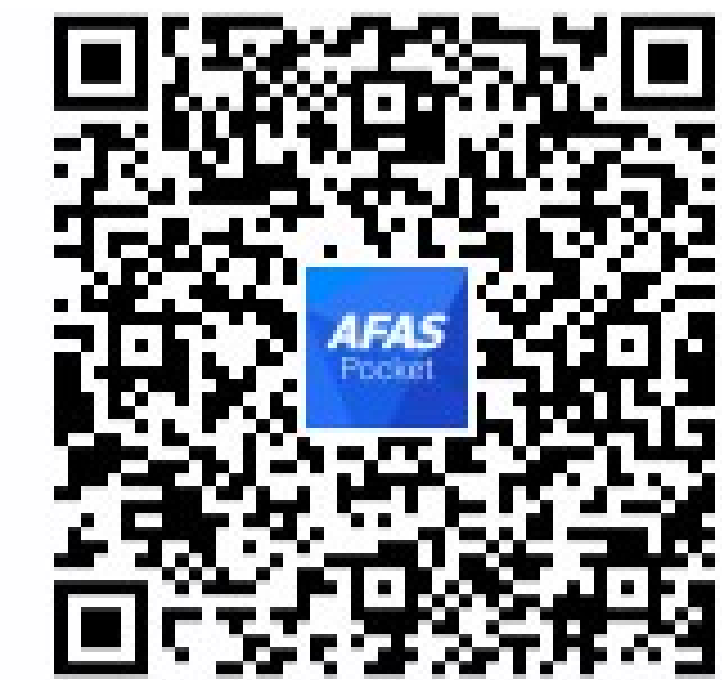

Je ontvangt vervolgens een e-mail met een 6-cijferige code.

Typ deze code over in de app of druk op de code als je de e-mail op je telefoon geopend hebt.

Je bent nu gekoppeld en kunt aan de slag! Heb je vragen? Neem contact op met de helpdesk. Veel plezier met AFAS Pocket!

### Telefonunuza Pocket uygulamasını yükleyin

Telefonunuzda Google Play (Android) veya App Store (iPhone) uygulamasına gidin, **'AFAS Pocket'** araması yapın, uygulamayı indirin ve açın.

2

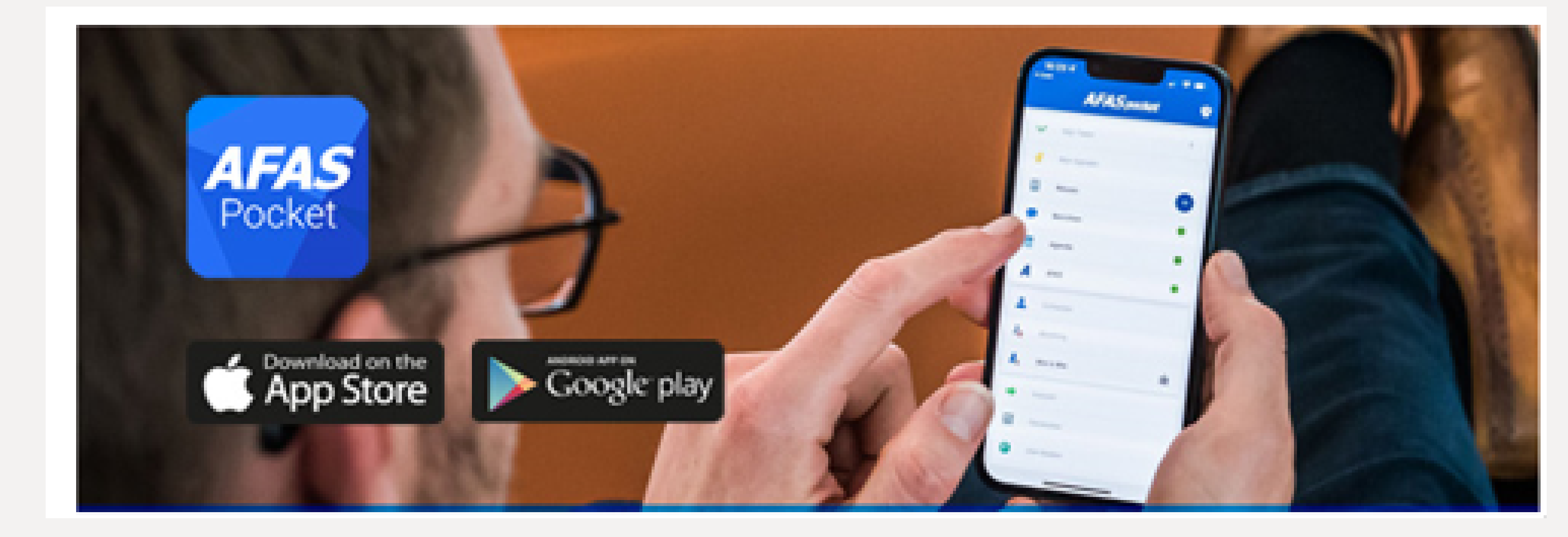

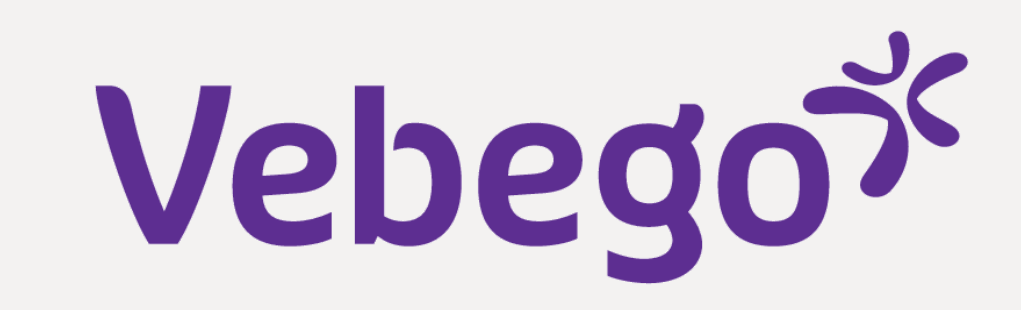

.11 ᅙ 92

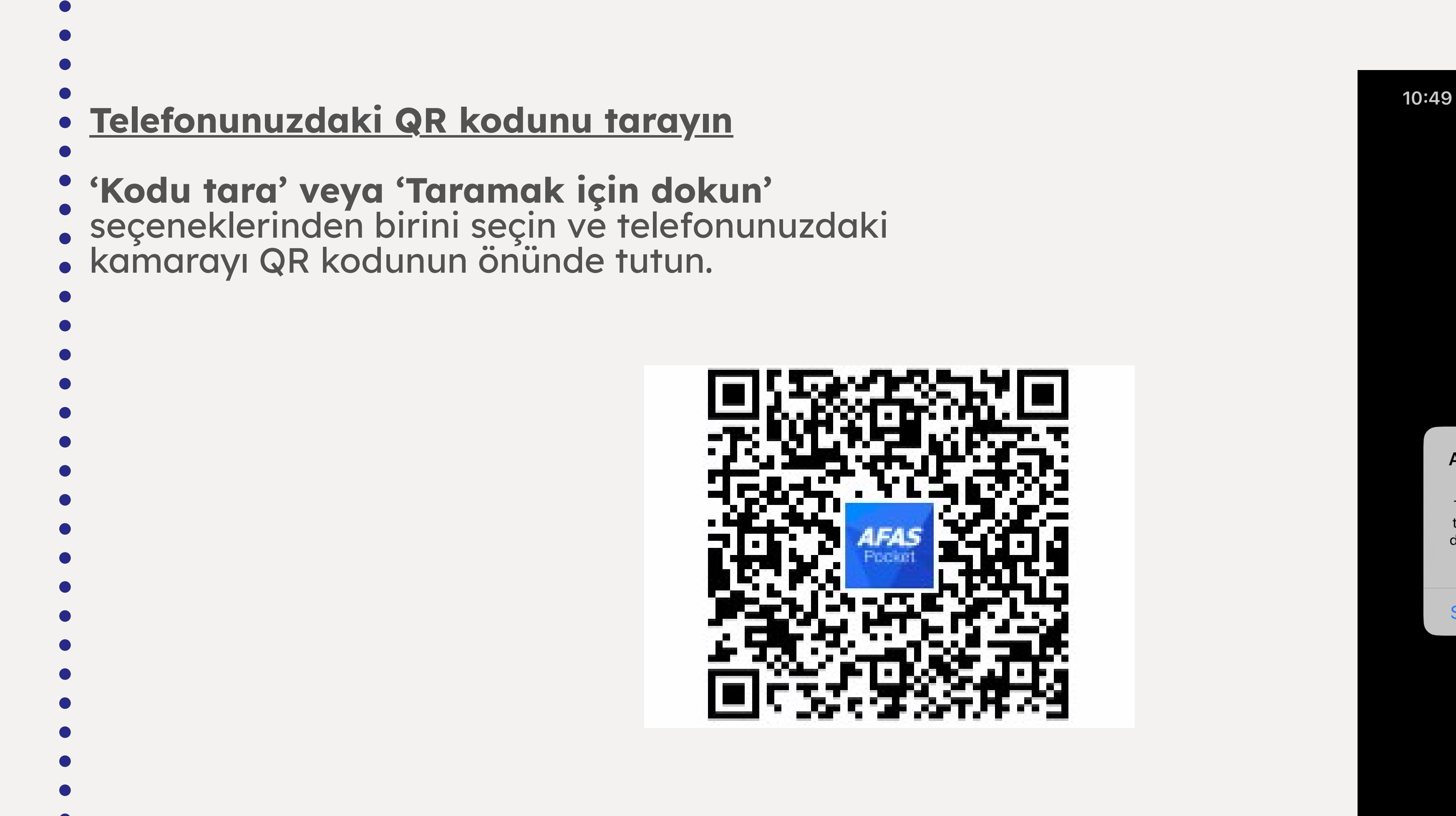

AFAS Pocket wil toegang tot<br/>de cameraThis app requires camera access to<br/>take pictures of attachments for the<br/>declaration and dossier functions for<br/>your Profit backendSta niet toeOK

## **3** Aktivasyon kodunu içeren e-posta

6 haneli aktivasyon kodunu içeren bir e-posta mesajı alacaksınız.

- Bu e-posta şuna benzer:

- ,

Activeer je Pocket App

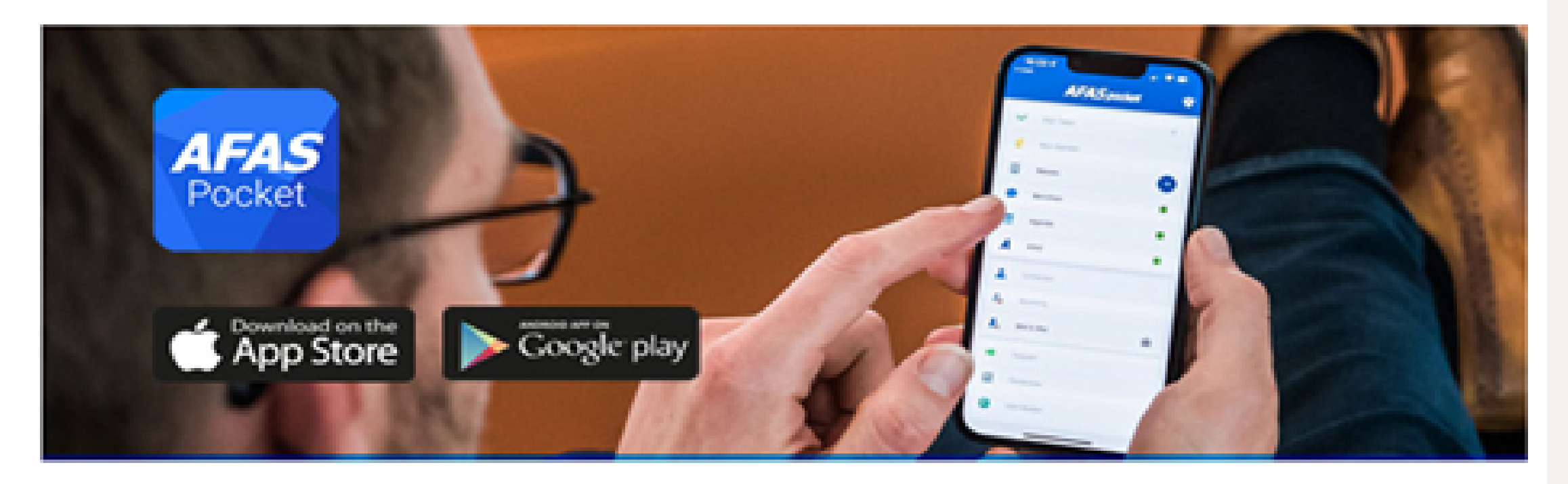

Beste

Hierbij ontvang je de activatiecode voor AFAS Pocket. Vul de volgende code in de app in. Open je deze e-mail op de telefoon waar je de app hebt geïnstalleerd? Druk dan op de code (link):

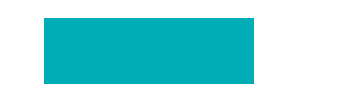

Veel plezier met AFAS Pocket!

Met vriendelijke groet,

Activeringscode 914297

### 4 Aktivasyon kodunu girin

Bu kodu uygulamaya girin veya telefonunuzdaki e-postayı açtıysanız
koda basın ve 'Etkinleştir' ögesine tıklayın.

Vul hieronder de eenmalige activatiecode in die je via de e-mail hebt ontvangen.

| Annuleren |          | Activeren                |  |
|-----------|----------|--------------------------|--|
| 1         | 2<br>авс | 3<br>Def                 |  |
| 4<br>сні  | 5<br>JKL | 6<br>мно                 |  |
| 7<br>pqrs | 8<br>TUV | 9<br>wxyz                |  |
|           | 0        | $\langle \times \rangle$ |  |

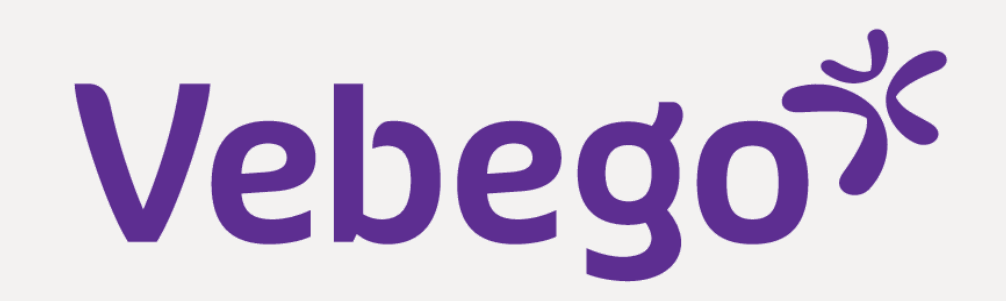

.11 🛜 92)

#### Pin kodunu girin 5

- Uygulama sizden aynı olması gereken yeni bir PIN kodunu iki kez girmenizi ister.
- PIN kodunuzu unutmayın. Pocket uygulamasını her açtığınızda bu
  kodu girmelisiniz.

AFAS Pocket Vul je nieuwe pincode in  $\bullet \quad \bullet \quad \bullet \quad \bullet$ 3 2 1 ABC DEF 5 6 4

10:51

MNO GHI JKL

8

9

### PQRS TUV WXYZ $\mathbf{X}$ 0

7

#### Başardınız, AFAS Pocket'a Hoş Geldiniz 6

- İşlemin başarıyla tamamlandığını ekranınızda göreceksiniz.

- klaargezet en regel simpel je administratie, waar je ook bent. 0 Ł ≡ **AFAS** pocket

Welkom bij AFAS Pocket

Geniet van de functies die je werkgever voor jou heeft

- Sağ alt kısımdaki **'Hazır'** ögesine tıklayın.

## Done

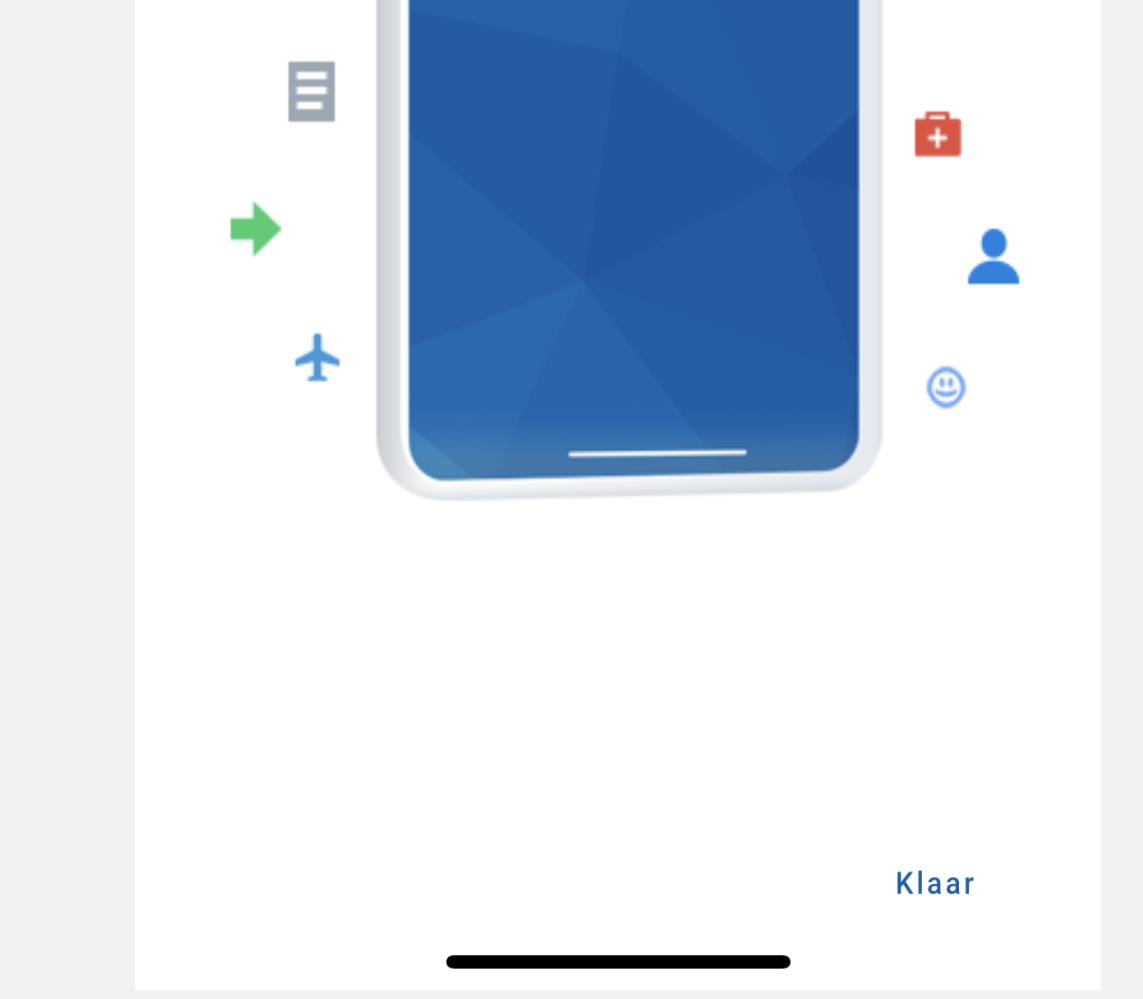